## **CANLLAWIAU CYMORTH DIGIDOL**

**GALWADAU FIDEO** Dysgwch sut i wneud galwadau fideo gan ddefnyddio WhatsApp, Google Duo, Facebook Messenger, a ffonau iOS ac Android.

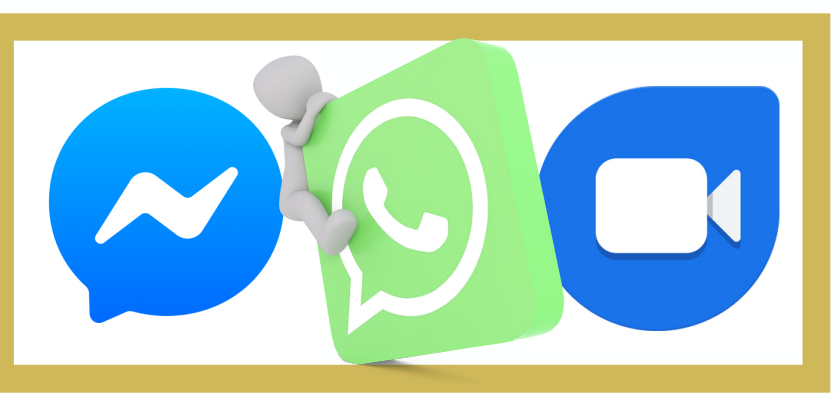

## WHATSAPP

- Mae WhatsApp yn wasanaeth negeseuon ffonau clyfar poblogaidd sy'n eich galluogi i gysylltu gyda defnyddwyr WhatsApp eraill i anfon negeseuon a gwneud galwadau.

- Nid oes cyfyngiad ar hyd y negeseuon y gallwch eu hanfon trwy WhatsApp, a gallwch greu sgwrs grŵp er mwyn sgwrsio gyda nifer o bobl ar unwaith, yn ogystal ag anfon lluniau a fideos trwy'r ap.

- Ewch i'r Siop **App** neu **Play** ar eich ffôn. Teipiwch WhatsApp yn y gofod chwilio. Bydd yr app WhatsApp Messenger yn ymddangos, ac mae am ddim i'w lawrlwytho.

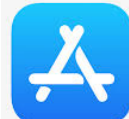

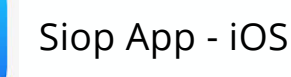

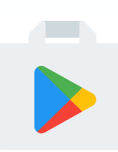

Siop Play - Android

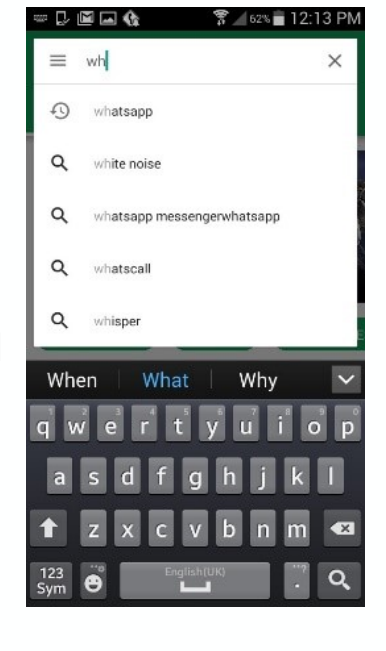

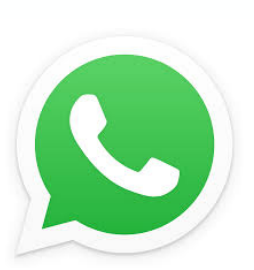

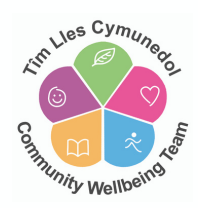

- Tapiwch ar **Install** ac yna **Accept** i roi'r caniatâd mae WhatsApp ei angen i redeg. Bydd hyn yn dechrau'r broses lawrlwytho yn awtomatig.

| <ul> <li>whatsapp</li> </ul>                                                | Ŷ               |   | WhatsApp Messen                 | ger |
|-----------------------------------------------------------------------------|-----------------|---|---------------------------------|-----|
|                                                                             |                 | ~ | needs access to                 |     |
| WhatsApp Messenger<br>WhatsApp Inc.<br>PEGI 3<br>4.4 ★ (55,970,516 ±) • 1 b | oillion ±       | 9 | Device & app history            | ~   |
| App Nord Str. Nor State Str. Str. Str. Str. Str. Str. Str. Str.             | Terrerative and | 8 | Identity                        | ~   |
|                                                                             |                 | 8 | Contacts                        | ~   |
|                                                                             |                 | • | Location                        | ~   |
| MORE INFO                                                                   | INSTALL         |   | SMS                             | ~   |
|                                                                             |                 |   | Photos/Media/Files              | ~   |
| ou Might Also Like                                                          | MORE            | Ø | Camera                          | ~   |
|                                                                             |                 | Ŷ | Microphone                      | ~   |
|                                                                             |                 | • | Wi-Fi connection<br>information | ~   |

- Unwaith fydd y broses lawrlwytho wedi cwblhau, tapiwch ar **Open** er mwyn

agor yr ap.

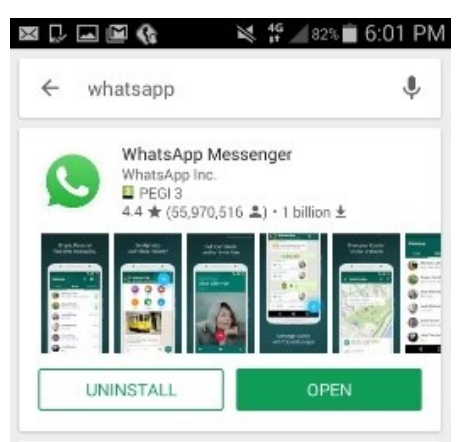

- Cewch eich annog i gytuno i Delerau'r Gwasanaeth. Cytunwch er mwyn symud ymlaen i'r cam nesaf.

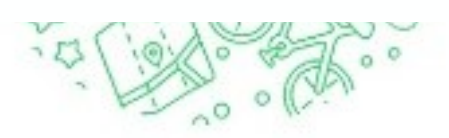

Tap "Agree and continue" to accept the WhatsApp Terms of Service and Privacy Policy.

AGREE AND CONTINUE

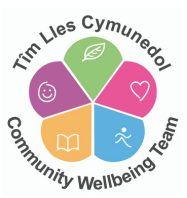

- Wedyn byddwch angen cadarnhau eich rhif ffôn. Rhowch eich rhif ffôn i mewn a thapiwch **Next.** 

| V                     | erify your p                             | hone numbe                                | er                       |
|-----------------------|------------------------------------------|-------------------------------------------|--------------------------|
| WhatsApp<br>phone nun | will send an S<br>nber. Enter you<br>nur | MS message to<br>ir country code<br>nber: | verify your<br>and phone |
|                       | United K                                 | ingdom                                    | -                        |
| + .                   | 44 phone                                 | number                                    |                          |
|                       |                                          |                                           |                          |
|                       |                                          |                                           |                          |
|                       | NE                                       | EXT                                       |                          |
|                       | Carrier SMS ch                           | arges may apply                           |                          |
| 1                     | 2 авс                                    | 3 DEF                                     | <<br>X                   |
| 4 снт                 | 5 JKL                                    | 6 MNO                                     | Done                     |
| 7  PQRS               | 8 TUV                                    | 9 wxyz                                    | Sym                      |
| *                     | 0 +                                      | #                                         |                          |

- Gofynnir i chi gadarnhau mai dyma'r rhif yr ydych am ei wirio, felly os ydych wedi gwneud unrhyw gamgymeriadau, gallwch fynd yn ôl i'w cywiro. Yna byddwch yn derbyn neges destun gyda chod dilysu 6 digid. Dylai WhatsApp ganfod hyn yn awtomatig a dilysu'r rhif, ond os ddim, teipiwch y cod rydych wedi ei dderbyn.

- Yn olaf, teipiwch yr enw yr hoffech ei ddefnyddio ar eich proffil. Gallwch hefyd ychwanegu llun drwy dapio eicon y camera ac uwchlwytho llun o'ch ffôn.

|           | Profile info                            |            |
|-----------|-----------------------------------------|------------|
| Please pi | rovide your name and an option<br>photo | al profile |
|           | Type your name here                     |            |

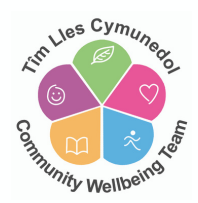

- I wneud galwad fideo yn defnyddio **Android**, agorwch whatsapp a chliciwch ar calls.

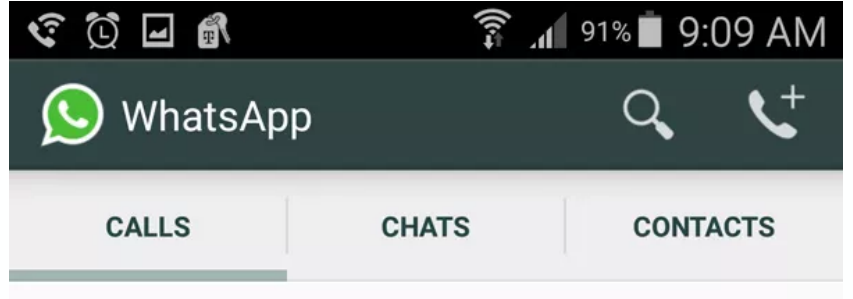

- Tapiwch er mwyn dewis y cyswllt rydych am ei ffonio, a bydd galwad llais yn dechrau'n awtomatig.

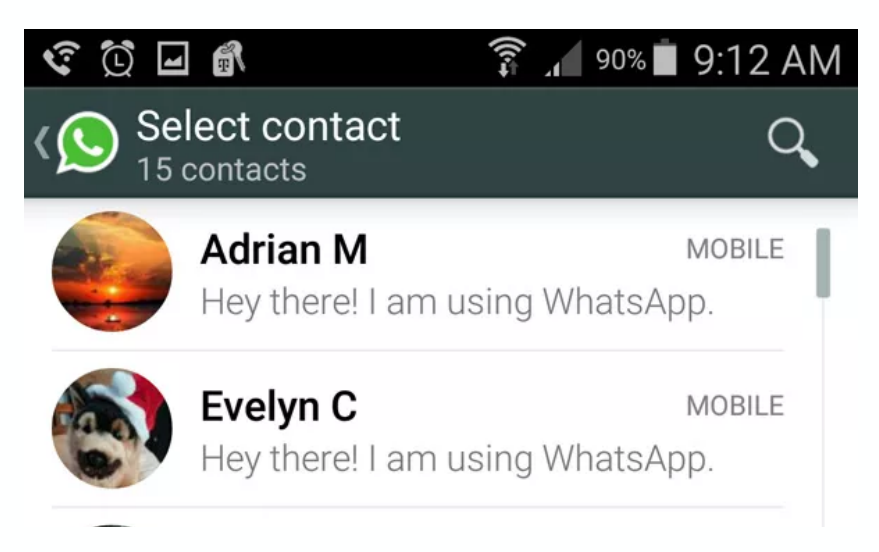

- Er mwyn gwneud galwad fideo gan ddefnyddio **iOS**, agorwch whatsapp a chliciwch ar yr eicon **CALLS** ar waelod y sgrin.

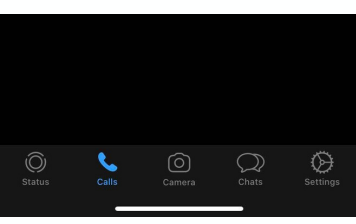

- Tapiwch 处 ar gornel dde uchaf y sgrin er mwyn dangos eich holl gysylltiadau.

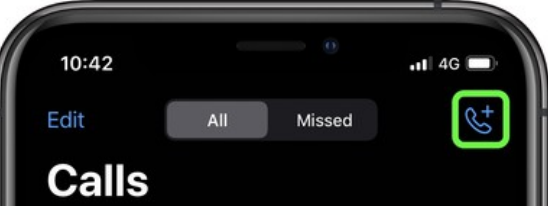

- Rŵan, tapiwch yr eicon galwad fideo 🦳 ger y cyswllt er mwyn ffonio.

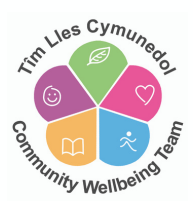

## FACEBOOK MESSENGER

 Mae'r nodwedd sgwrs fideo ar Facebook Messenger yn caniatáu teuluoedd a ffrindiau i gadw mewn cysylltiad lle bynnag maent yn y byd. Rhaid i chi sefydlu cyfrif Facebook er mwyn defnyddio Messenger.

Ewch i'r Siop App neu Play ar eich ffôn. Teipiwch Messenger yn y gofod chwilio.
 Bydd yr app Messenger yn ymddangos, ac mae am ddim i'w lawrlwytho.

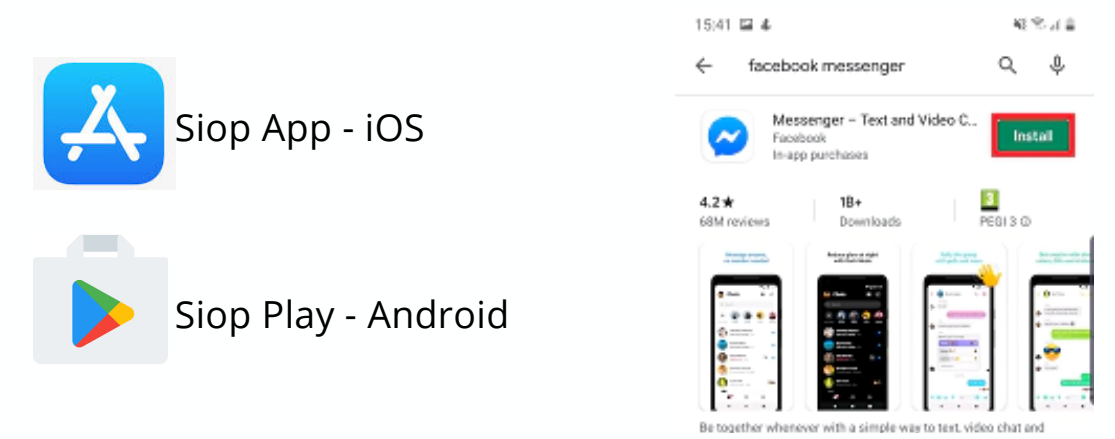

- Unwaith i chi lawrlwytho'r ap yn llwyddiannus, cliciwch arno i'w agor a chewch eich hannog i fewngofnodi gan ddefnyddio eich manylion cyfrif Facebook.

- Tapiwch y gofod chwilio er mwyn dod o hyd i'r cyswllt yr ydych yn dymuno ffonio. Os ydych wedi anfon neges nei wedi ffonio ffrindiau yn Messenger o'r blaen, byddent yn ymddangos o dan y gofod chwilio.

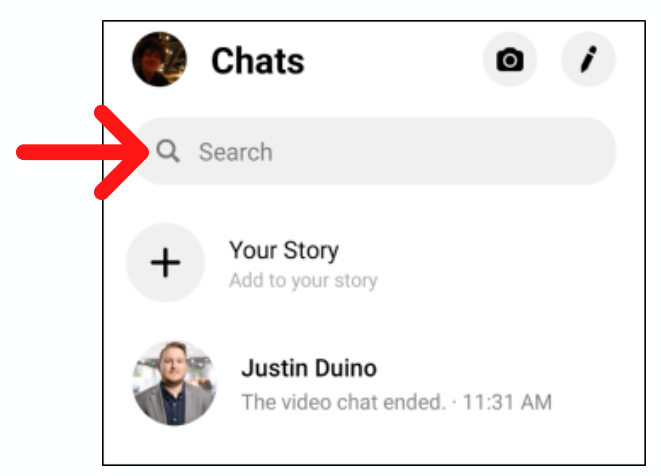

- Dewiswch yr unigolyn, ac yna tapiwch ar yr eicon Sgwrs Fideo ar y gornel dde uchaf.

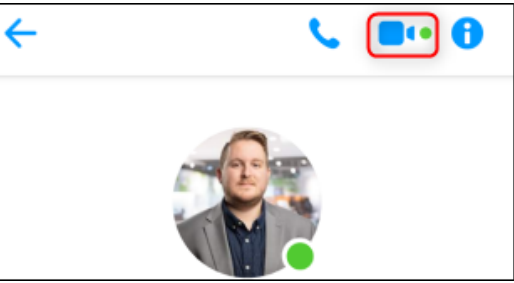

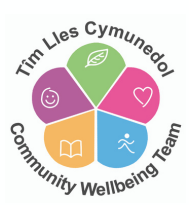

- Pan fyddwch yn derbyn galwad, bydd Messenger yn eich hysbysu ar unwaith a gallwch dderbyn neu wrthod.

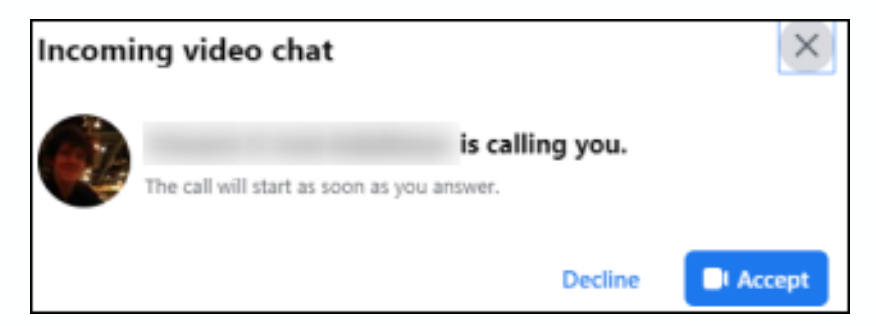

- Os ydych yn defnyddio gliniadur gyda gwe-gamera mewnol neu fwrdd gwaith gyda gwe-gamera allanol, gallwch gynnal sgwrs fideo gydag unrhyw ffrind Facebook trwy Messenger.

- Dechreuwch trwy fewngofnodi i Facebook yn eich porwr gwe dewisol. Cliciwch ar **Messenger** ar ochr chwith hafan Facebook.

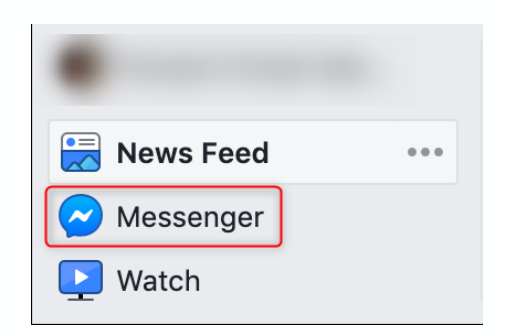

- Cliciwch ar enw'r unigolyn yr ydych am ei ffonio. Yna dewiswch yr eicon **Video Chat** ar y gornel dde uchaf i ddechrau eich galwad.

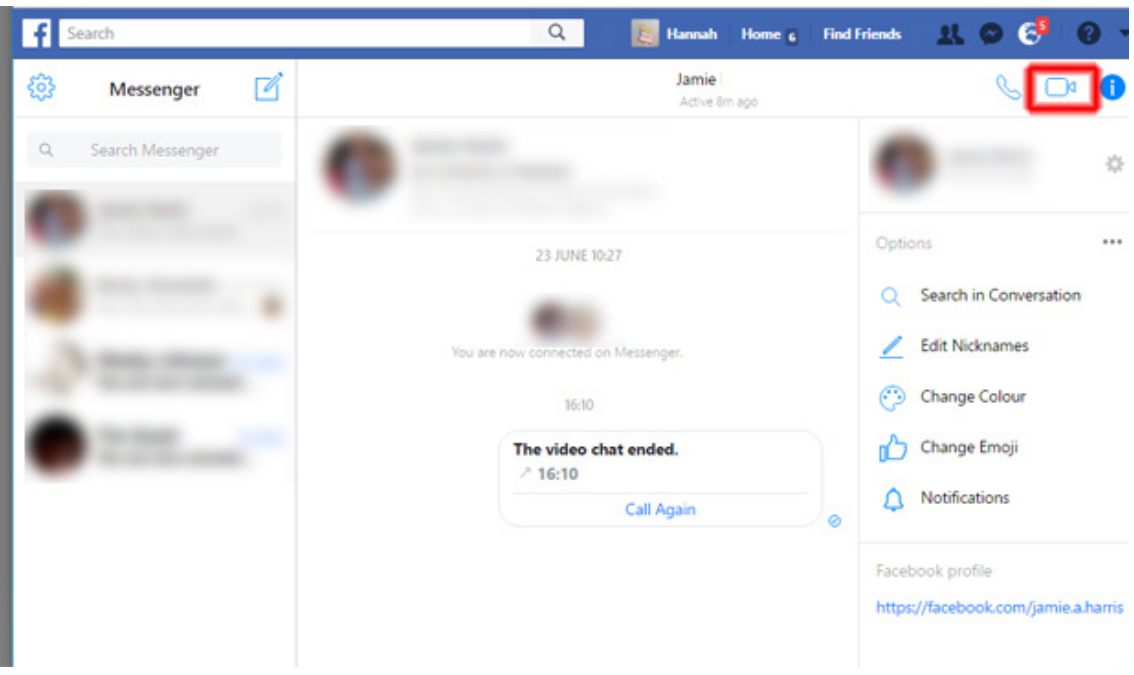

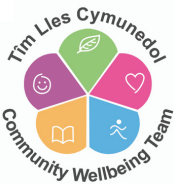

## GOOGLE DUO

- Duo yw'r ap galwad fideo o'r ansawdd uchaf. Mae'r ap am ddim, yn syml ac yn gweithio ar ffonau Android, iPhones, dyfeisiau llechen, cyfrifiaduron ac arddangoswyr clyfar.

- Ewch i'r Siop App neu Play ar eich ffôn. Teipiwch Google Duo yn y gofod chwilio. Bydd yr app Google Duo yn ymddangos, ac mae am ddim i'w lawrlwytho.

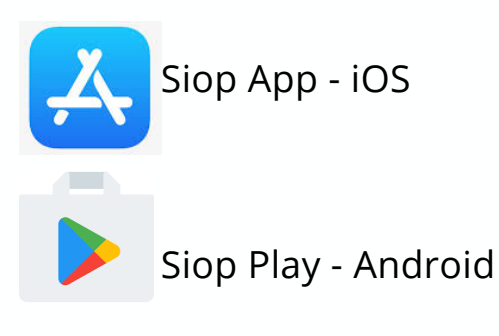

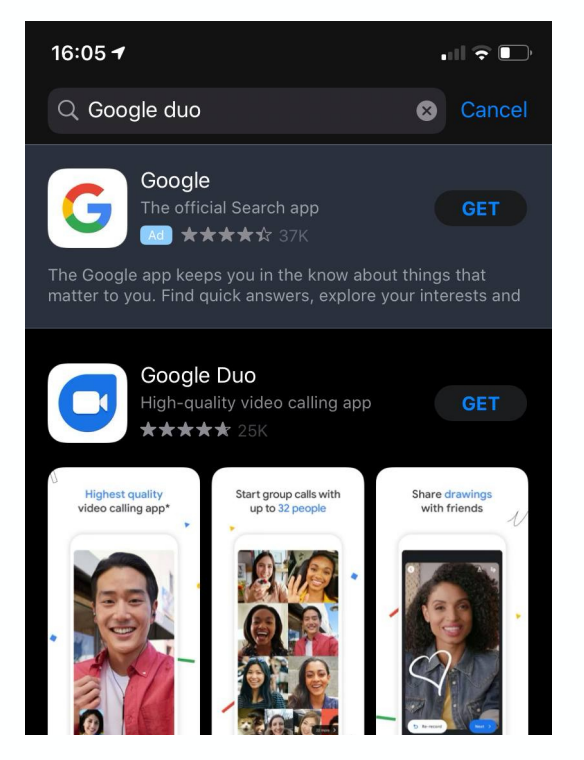

- Unwaith i chi lawrlwytho'r ap yn llwyddiannus, cliciwch arno i'w agor. Wedyn, bydd angen i chi clicio **I agree** i barhau i gytuno ar delerau gwasanaeth a polisi preifatrwydd.

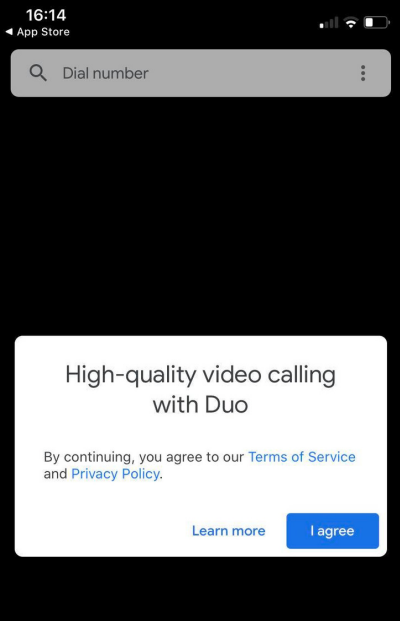

- Nesaf, gallwch gytuno i ganiatáu i'r ap gael mynediad at eich microffon, camera a'ch cysylltiadau ar eich ffôn – cliciwch **Give Access**.

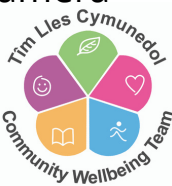

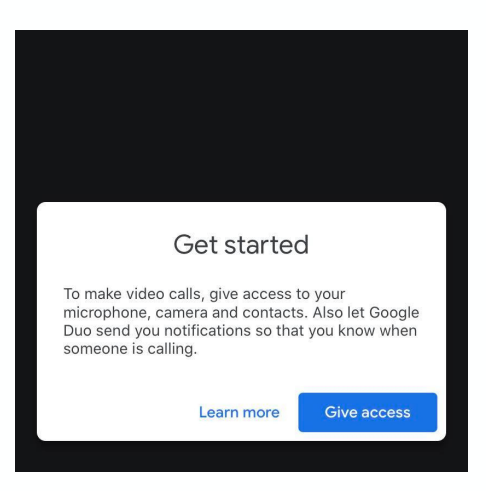

- Rŵan, byddwch angen dilysu eich rhif ffôn – teipiwch eich rhif ffôn symudol a chliciwch ar **NEXT**. Bydd cod dilysu yn cael ei anfon i chi trwy SMS a byddwch angen ei deipio i mewn.

| Verify your number                        |                                                | V                                                 | erification co             | Jue                                  |                                   |  |
|-------------------------------------------|------------------------------------------------|---------------------------------------------------|----------------------------|--------------------------------------|-----------------------------------|--|
| Your cont                                 | Your contacts will video call you using your   |                                                   | Please                     | e type in the verificat<br>sent to 4 | tion code                         |  |
|                                           | phone number.                                  |                                                   |                            |                                      |                                   |  |
| Jnited King                               | gdom                                           | (+44)                                             | _                          |                                      |                                   |  |
|                                           |                                                |                                                   |                            | Didn't receive a code?               |                                   |  |
|                                           |                                                |                                                   |                            | Resend SMS • Call n                  | ne                                |  |
|                                           |                                                |                                                   |                            |                                      |                                   |  |
| eonle who know                            | v vour number can rea                          | ch vou across                                     |                            |                                      |                                   |  |
| copic who knot                            |                                                | 11 01 10                                          |                            |                                      |                                   |  |
| Boogle services.<br>nessage. Opera        | Duo will send you a or<br>tor rates may apply. | ne-off SMS                                        |                            |                                      |                                   |  |
| Google services.<br>nessage. Opera        | Duo will send you a or<br>tor rates may apply. | ne-off SMS                                        |                            |                                      |                                   |  |
| Soogle services.<br>nessage. Opera        | Duo will send you a or<br>tor rates may apply. | ne-off SMS                                        |                            |                                      |                                   |  |
| Soogle services.<br>nessage. Opera        | Duo will send you a oi<br>tor rates may apply. | Next                                              |                            |                                      |                                   |  |
| nessage. Opera                            | Duo will send you a oi<br>tor rates may apply. | Next                                              | 1                          | 2                                    | 3                                 |  |
| 1<br>4                                    | Duo will send you a oi<br>tor rates may apply. | Next                                              | 1                          | 2<br>ABC                             | 3<br>DEF                          |  |
| 1<br>4<br>сні                             | Duo will send you a oi<br>tor rates may apply. | Next<br>BEF<br>6<br>MNO                           | 1<br>4                     | 2<br>ABC<br>5                        | 3<br>DEF<br>MNO                   |  |
| а<br>nessage. Opera<br>1<br>4<br>оні<br>7 | Duo will send you a oi<br>tor rates may apply. | Next<br>BEF<br>B<br>MNO<br>9                      | 1<br>4<br>он<br>7          | 2<br>лвс<br>5<br>JKL<br>8            | З<br>DEF<br>б<br>мно              |  |
| l<br>l<br>l<br>l<br>l<br>d<br>gнi<br>pors | Duo will send you a oi<br>tor rates may apply. | Next<br>Next<br>S<br>DEF<br>6<br>MNO<br>9<br>WXYZ | 1<br>4<br>оні<br>7<br>родя | 2<br>лвс<br>5<br>јкі<br>8<br>тиу     | З<br>Def<br>G<br>MNO<br>9<br>WXYZ |  |

- Barod i fynd – Gallwch chwilio ar dop y sgrin am y cyswllt rydych yn dymuno ei ffonio, tapiwch ar y cyswllt, yna'r eicon **video call**.

| 16:22 If $rac{1}{2}$                                          |                                                     |
|---------------------------------------------------------------|-----------------------------------------------------|
|                                                               | Choose how to get in touch                          |
|                                                               | Start a voice or video call, or record<br>a message |
|                                                               |                                                     |
|                                                               |                                                     |
|                                                               |                                                     |
| '.+ Try out new effects '.+<br>Swipe down to record a message | Voice call                                          |
| 😩 Create group                                                |                                                     |
| CONNECT ON DUO                                                |                                                     |

- Os ydych yn defnyddio gliniadur gyda gwe-gamera mewnol neu fwrdd gwaith gyda gwe-gamera allanol, gallwch hefyd ddefnyddio Google Duo. Byddwch angen cyfrif e-bost Google. Ewch i'ch porwr gwe a theipiwch **Google Duo** a chwilio.

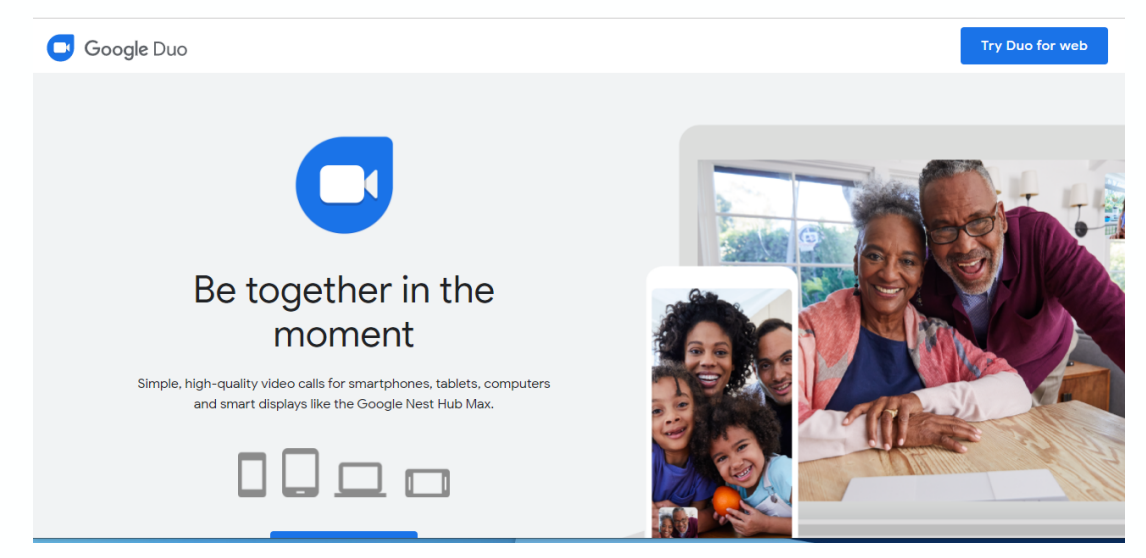

- Cliciwch ar **TRY DUO FOR WEB** ar gornel dde uchaf y dudalen. Os oes gennych gyfrif e-bost Google, gallwch fewngofnodi, os nad gallwch gofrestru trwy ddewis **CREATE ACCOUNT**.

- Cwblhewch y manylion gofynnol a chliciwch ar **NEXT**.

l

| l.com | Qamai                                    |                            |
|-------|------------------------------------------|----------------------------|
|       | wyman                                    | sername                    |
|       | s, numbers & periods                     | can use letters, nur       |
|       | email address instead                    | e my current ema           |
| Ŕ     | Confirm                                  | issword                    |
|       | racters with a mix of letters, numbers & | 8 or more characte         |
|       | racters with a mix of letters, numbers & | 8 or more characte<br>bols |

- Rŵan, byddwch angen dilysu eich rhif ffôn – teipiwch eich rhif ffôn symudol a chliciwch ar **NEXT**. Bydd cod dilysu yn cael ei anfon i chi trwy SMS a byddwch angen ei deipio i mewn a chlicio **VERIFY**.

| Verify your number                                                                              |                               | Verifying your phone number                                                                                         |                                                                    |
|-------------------------------------------------------------------------------------------------|-------------------------------|----------------------------------------------------------------------------------------------------|--------------------------------------------------------------------|
| Your contacts will video call yo<br>phone number.                                               | u using your                  | For your security, Google wants to<br>you. Google will send a text mess<br>verification code. <i>Standard rates</i> | o make sure that it's really<br>age with a 6-digit<br><i>apply</i> |
| ed Kingdom                                                                                      | (+44)                         | Enter verification code                                                                                             |                                                                    |
|                                                                                                 |                               | G-                                                                                                    |                                                                    |
| who know your number can re<br>e services. Duo will send you a<br>one. Operator rates may apply | ach you across<br>one-off SMS | Back                                                                                                    |                                                                    |
| iger operator rates may apply.                                                                  |                               | Call instead                                                                                                    | Verify                                                             |

Lies Cymu

Unity Wellbeing

Create your Google Account

- Yna, byddwch angen cwblhau'r manylion ychwanegol a chlicio **NEXT**.

| Welcome to Google                                                             |  |
|-------------------------------------------------------------------------------|--|
|                                                                               |  |
| We'll use your number for account security. It won't be visible to others.    |  |
| Recovery email address (optional)<br>We'll use it to keep your account secure |  |
| Day Month - Year<br>Your date of birth                                        |  |
| Gender 👻                                                                      |  |
| Why we ask for this information                                               |  |
| Back Next                                                                     |  |

- Yn olaf, byddwch angen cytuno i'r telerau ac amodau a dewis CREATE ACCOUNT
- Rydych bellach wedi creu cyfrif ac yn barod i wneud galwadau fideo.

| Google Duo | Q Search contacts or dial                       | ⑦ I \$     | Ш Т |
|------------|-------------------------------------------------|------------|-----|
| • •        | , N                                             | · · ·      | •   |
| - · ·      | Start a video call                              | \<br>      | 4   |
| 1          | People can reach you at 1 Finish your Duo setup |            | 2   |
|            | Add phone number Not now Not now                | Add number |     |

- Gallwch deipio'r rhif ffôn i'r blwch **chwilio/deialu** neu gallwch ddefnyddio'r dewis **ADD NUMBER** ar y gwaelod ac ychwanegu rhifau ac enwau i'w defnyddio yn y dyfodol.

GWNEUD GALWADAU FIDEO YN UNIONGYRCHOL O'CH FFÔN CLYFAR Os oes gennych ffôn clyfar iPhone, gallwch
 ddefnyddio'r swyddogaeth galwad fideo sydd eisoes
 wedi'i osod yn y ffôn.

- Rhaid i'r unigolyn rydych yn ei ffonio gael ffôn clyfar er mwyn derbyn y galwad fideo.

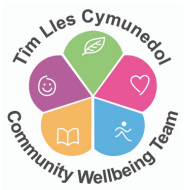

- Ewch i **CONTACTS** ar eich ffôn, sgroliwch a dewiswch y cyswllt rydych yn dymuno ei ffonio. Yna tapiwch yr eicon fideo i wneud y galwad fideo.

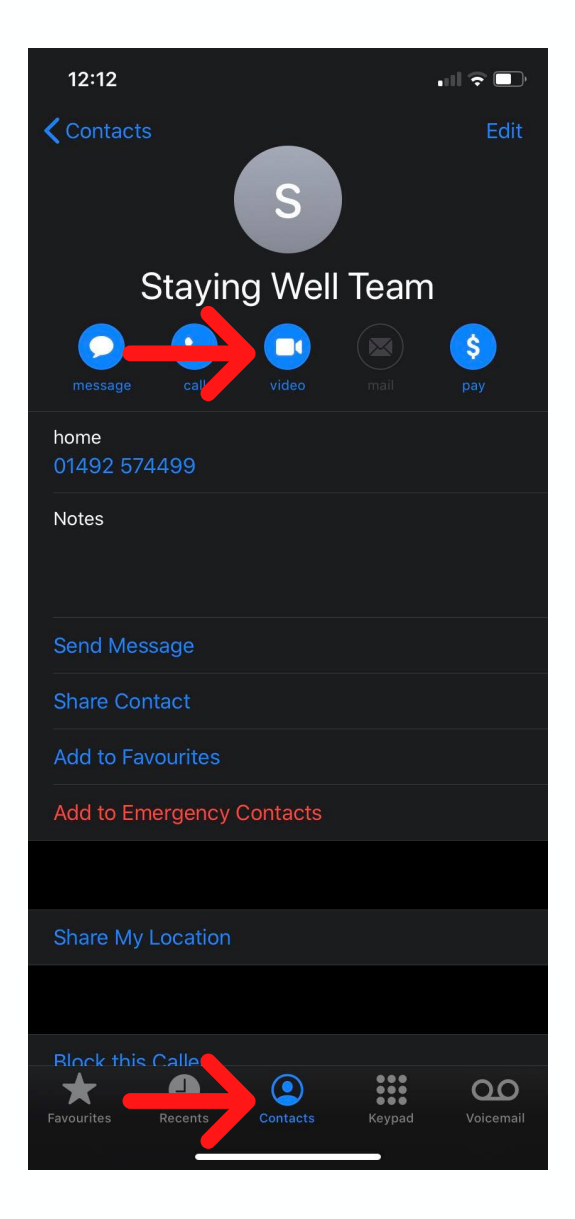

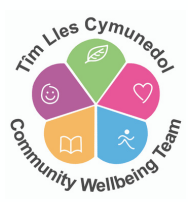